## **Corbett Europe Mail Backup Tool**

An Expert Recommended Tool to Backup Europe Emails Easily

Those who have Europe Mail can save their emails using the Corbett Europe Mail Backup Tool. It is a software that you can download on your Windows OS. It is easy to use because of its user-friendly interface. So, below are the steps of the software to backup Europe emails.

## Visit Official Page: Corbett Europe Mail Backup Tool

Step 1: Download and install your Europe backup software on your device.

| 🚳 Corbett Backup & Restore Wizard - A Product by Corbett Inc | -  | ٥      | $\times$ |
|--------------------------------------------------------------|----|--------|----------|
| Cpen 🔻                                                       | Re | gister | :        |

v3.0

Step 2: Click the Open tab at the top of the screen. Click on the Email Accounts, then select the Add Account option.

| 3   | 🚳 Corbett Backup & Restore Wizard - A Product by Corbett Inc — |                               |          |   |  |  |
|-----|----------------------------------------------------------------|-------------------------------|----------|---|--|--|
| G   | Open 🔻                                                         |                               | Register | ÷ |  |  |
| l   | ビ Email Data Files 🕨 🕨                                         |                               |          |   |  |  |
| (   | Desktop Email Clients                                          |                               |          |   |  |  |
| - ( | Email Accounts                                                 | Open IMAP Configured Accounts |          |   |  |  |
| ,   | 🏷 Clear File/Folders                                           | Add account                   |          |   |  |  |
|     | Recent Files                                                   | Manage accounts               |          |   |  |  |
|     | Press Control key to open Outlook Data<br>file in new window   |                               |          |   |  |  |

v3.0

v3.0

**Step 3:** Enter the **Europe email addresses and password**. Then click on the **Advance Settings** option. Press the **Find** button to auto-detect your account information. At last, hit the **Add** button.

| 🚳 Corbett Backup & Restore Wizard - A Product by Corbett Inc |                   |                           |           |  | - 0      | × |
|--------------------------------------------------------------|-------------------|---------------------------|-----------|--|----------|---|
| 🧰 Open 👻                                                     |                   |                           |           |  | Register | ÷ |
|                                                              |                   |                           |           |  |          |   |
|                                                              |                   |                           |           |  |          |   |
|                                                              |                   |                           |           |  |          |   |
|                                                              |                   |                           |           |  |          |   |
|                                                              |                   |                           |           |  |          |   |
|                                                              | 🚳 Add Email Accou | int                       | ×         |  |          |   |
|                                                              | Email Accou       | unt Details               |           |  |          |   |
|                                                              |                   |                           |           |  |          |   |
|                                                              | Email             | harryjordan3326@gmail.com |           |  |          |   |
|                                                              | Password          | •••••                     |           |  |          |   |
|                                                              |                   |                           |           |  |          |   |
|                                                              | Advance Settings  |                           |           |  |          |   |
|                                                              | Imap Sopror       | iman amail com            | Q. Find   |  |          |   |
|                                                              | imap server       | imapigman.com             |           |  |          |   |
|                                                              | Imap Port         | 993                       |           |  |          |   |
|                                                              |                   | Secure Port               | _         |  |          |   |
|                                                              |                   | Need Help?                | Add Close |  |          |   |
|                                                              |                   |                           |           |  |          |   |
|                                                              |                   |                           |           |  |          |   |
|                                                              |                   |                           |           |  |          |   |

**Step 4:** The tool fetches your emails and displays them in front of you. Now, **Preview** the emails.

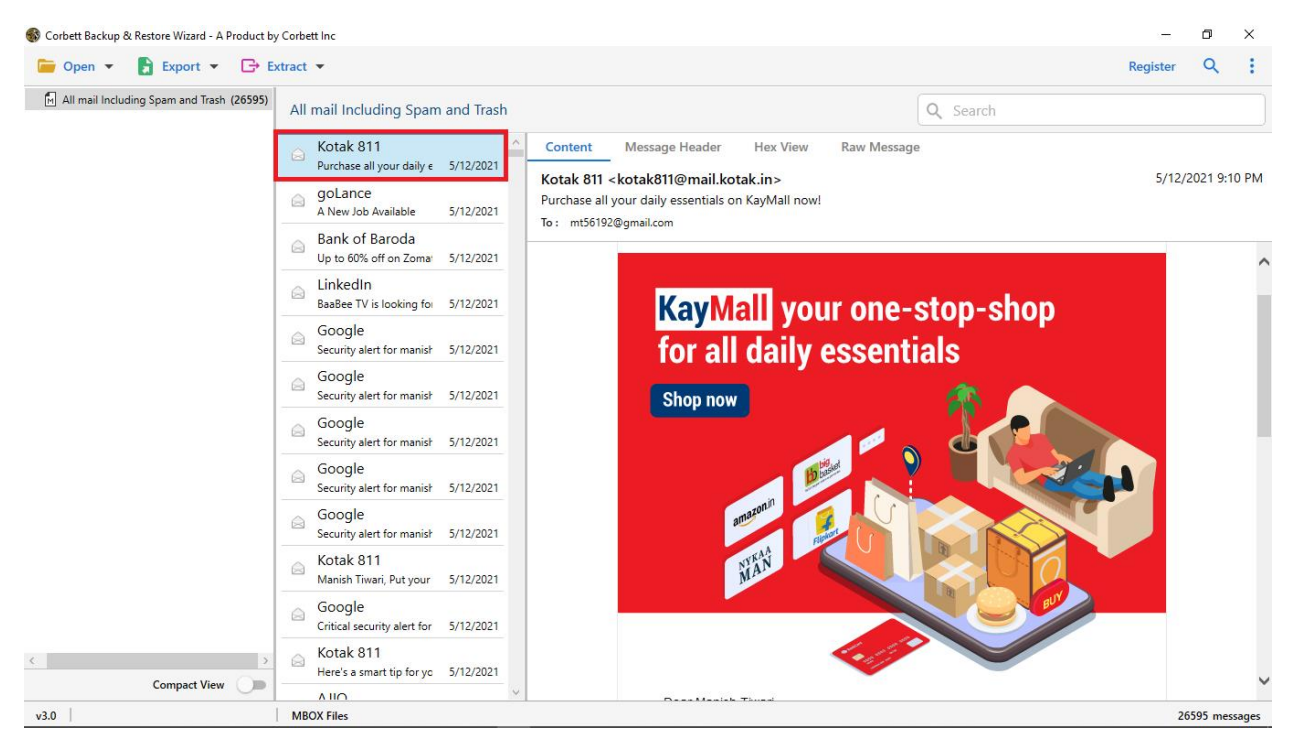

**Step 5:** You can find specific emails, by clicking the **Search** option. Use **filter** options to sort out your emails.

| S Corbett Backup & | Restore Wizard - A Product by | y Corbett Inc<br>xtract ▼                              | Register | ×       | ×      |  |  |  |
|--------------------|-------------------------------|--------------------------------------------------------|----------|---------|--------|--|--|--|
| Advance Search     | n                             |                                                        |          |         | ^      |  |  |  |
| Search In          | Emails                        | Emails                                                 |          |         |        |  |  |  |
| 🔲 All              | Subject :                     | Time From :         O         To         File Name :   |          |         | ^      |  |  |  |
|                    | From/To :                     | Content : File Size Unit : Byte                        |          | r       |        |  |  |  |
|                    | CC :                          | V File Size :                                          | То       |         |        |  |  |  |
|                    | Property Id :                 | Must Match All                                         |          |         |        |  |  |  |
|                    |                               |                                                        |          |         | $\sim$ |  |  |  |
| Find Res           | et                            |                                                        |          |         |        |  |  |  |
| 🔽 🛃 All mail Incl  | uding Spam and Trash (2659    | All mail Including Spam and Trash                      |          |         |        |  |  |  |
|                    |                               | Symbo Insurance<br>Sell your first insurance 5/11/2021 |          |         |        |  |  |  |
|                    |                               | Cactine Date                                           |          |         |        |  |  |  |
|                    |                               | ailway Recruit<br>Railway has released no 5/11/2021    |          |         |        |  |  |  |
|                    |                               | Even HR<br>New jobs for FI 5/11/2021                   |          |         |        |  |  |  |
|                    |                               | WhiteHat Jr Car WhiteHat Jr   Hiring Inte 5/11/2021    |          |         |        |  |  |  |
| (                  | Compact View                  | Exection Facebook S9 jobs near you: Persor 5/11/2021   |          |         |        |  |  |  |
| v3.0               |                               | MROX Files                                             | 26       | 595 mer | sages  |  |  |  |

| 🚳 Corbett Backup 8 | & Restore Wizard - A P                              | roduct by Corbett Inc | c                                    |           |  | -        | ٥        | ×     |
|--------------------|-----------------------------------------------------|-----------------------|--------------------------------------|-----------|--|----------|----------|-------|
| ┢ Open 🔻           | 🛃 Export 👻                                          | 🕞 Extract 💌           |                                      |           |  | Register | Q        | $\pm$ |
| 🕅 All mail Inclu   | All mail Inclue Email Files ncluding Spam and Trash |                       | and Trash                            | Q Search  |  |          |          |       |
|                    | EML                                                 | MBOX                  |                                      | ^         |  |          |          |       |
|                    | PST                                                 |                       | our first insurance                  | 5/11/2021 |  |          |          |       |
|                    | Document Files                                      |                       | ine Date                             |           |  |          |          |       |
|                    | PDF                                                 | HTML                  | nearest COVID-1                      | 5/11/2021 |  |          |          |       |
|                    | TEXT                                                | CSV                   | vay Recruit<br>iy has released no    | 5/11/2021 |  |          |          |       |
|                    | vCard                                               | ICS                   | ו HR                                 |           |  |          |          |       |
|                    | Email Services                                      |                       | obs for Jobs For Fi                  | 5/11/2021 |  |          |          |       |
|                    | Gmail                                               | Office 365            | eHat Jr Car<br>Hat Jr   Hiring Inte  | 5/11/2021 |  |          |          |       |
|                    | IMAP                                                |                       | book                                 |           |  |          |          |       |
|                    | Email Clients                                       |                       | s near you: Persor                   | 5/11/2021 |  |          |          |       |
| l                  | Thunderbird                                         | Sta                   | 1ePe<br>v safe & usher in a b        | 5/11/2021 |  |          |          |       |
| -                  |                                                     | G                     | ogle                                 |           |  |          |          |       |
|                    |                                                     | Crit                  | tical security alert for             | 5/11/2021 |  |          |          |       |
|                    |                                                     | ⊖ En<br>Cor           | rollNow<br>ngratulations mt5619      | 5/11/2021 |  |          |          |       |
|                    |                                                     | GC Arc                | oogle<br>hive of Google data         | 5/11/2021 |  |          |          |       |
|                    |                                                     | ⊜ Inc                 | comeTax Noti<br>ome Tax released not | 5/11/2021 |  |          |          |       |
| <                  | 6 H)f                                               | > 🔗 🕞                 | pkart<br>leasons to be gratefu       | 5/11/2021 |  |          |          |       |
|                    | Compact View                                        | Lie Lie               | hadin                                | ~         |  |          |          |       |
| v3.0               |                                                     | MBOX F                | iles                                 |           |  | 265      | 595 mess | ages  |

Step 6: Click on the Export option, then choose the options you like.

**Step 7:** Press the **Browse** button to locate a destination where you want your emails stored. Then, click the **Save** button.

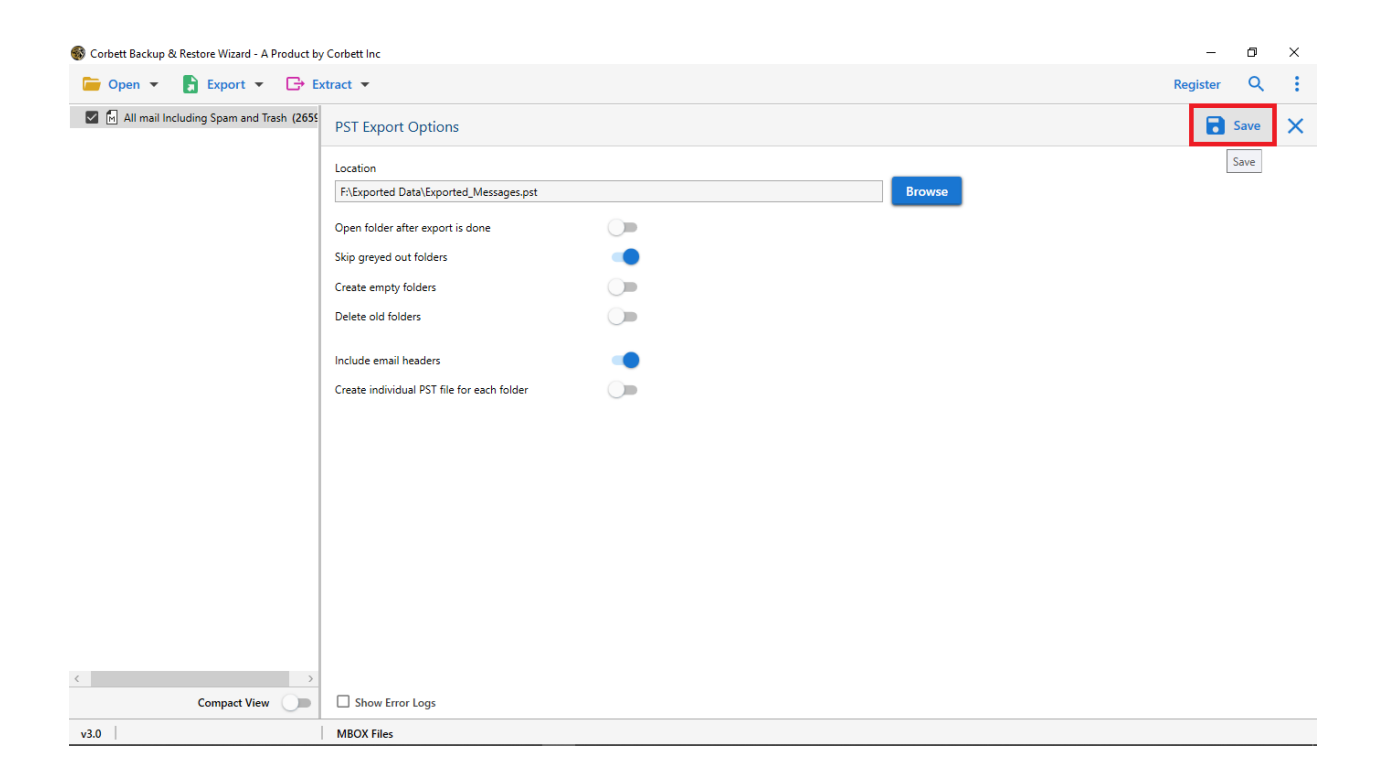

Properly follow these steps and you can save your Europe emails to a secure location. By following this process you can move your emails to another account.

## Conclusion

Here, we have explained the working steps of the Europe backup tool. By reading this, you can now properly take the backup of your Europe emails without requiring any additional software.